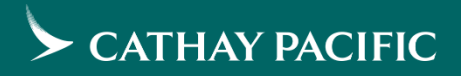

# Cathay Agents Fare Quote Request (FQR) Quick Guide

With effective on / after 08 September 2019

## TRAVEL AGENT SITE Fare Quote Request Summary

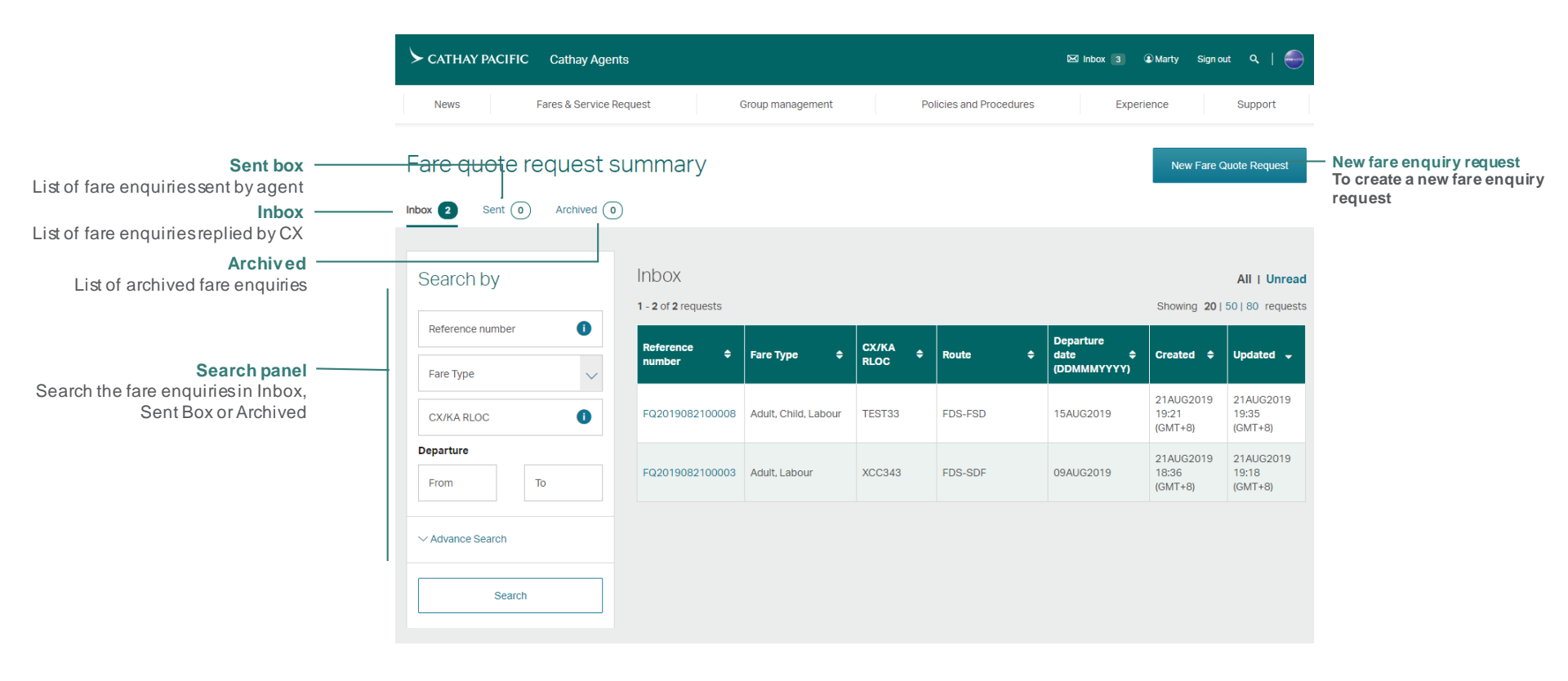

## TRAVEL AGENT SITE Fare Quote Request Summary – New fare quote request

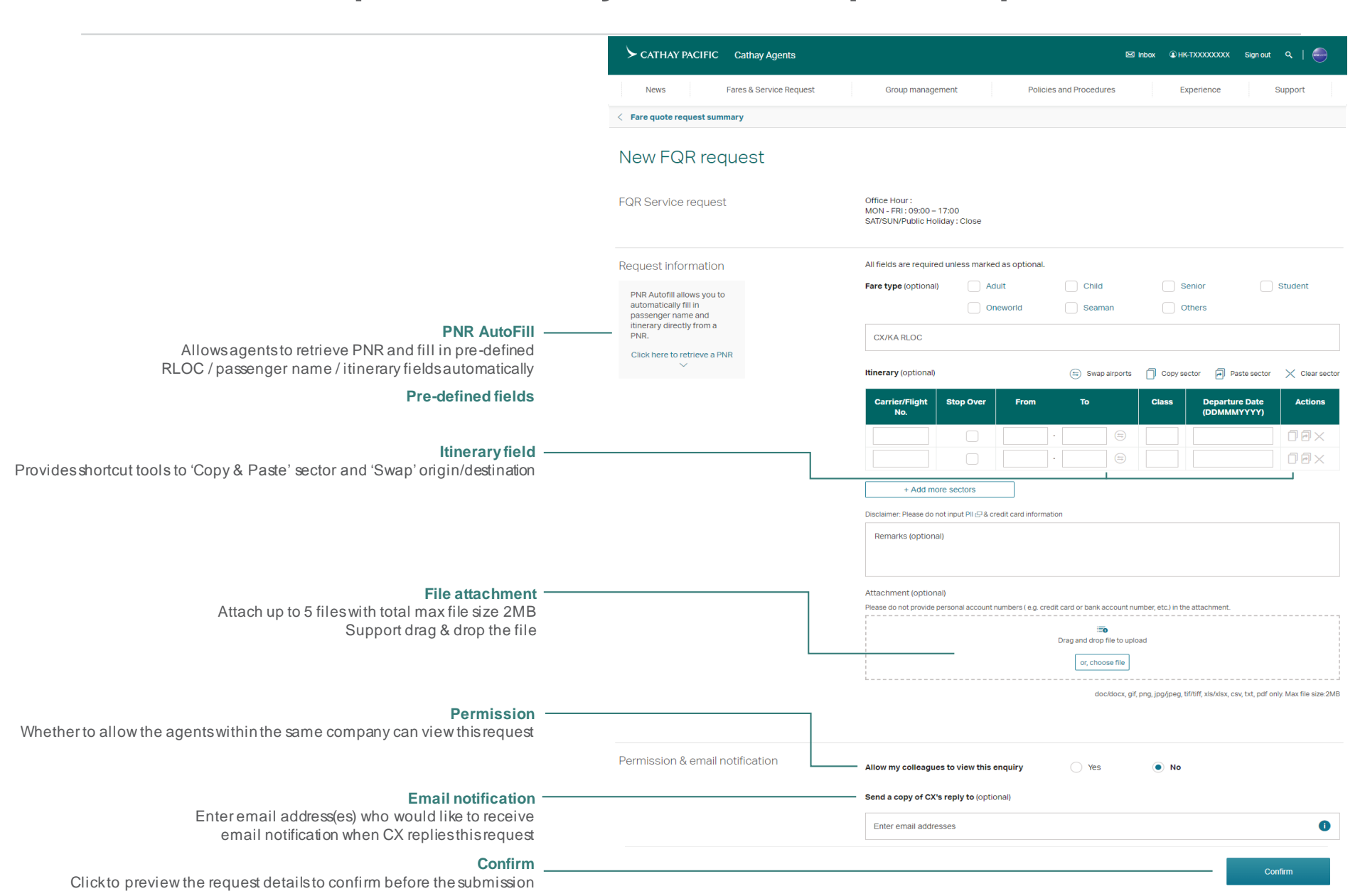

## TRAVEL AGENT SITE New fare quote request – PNR AutoFill

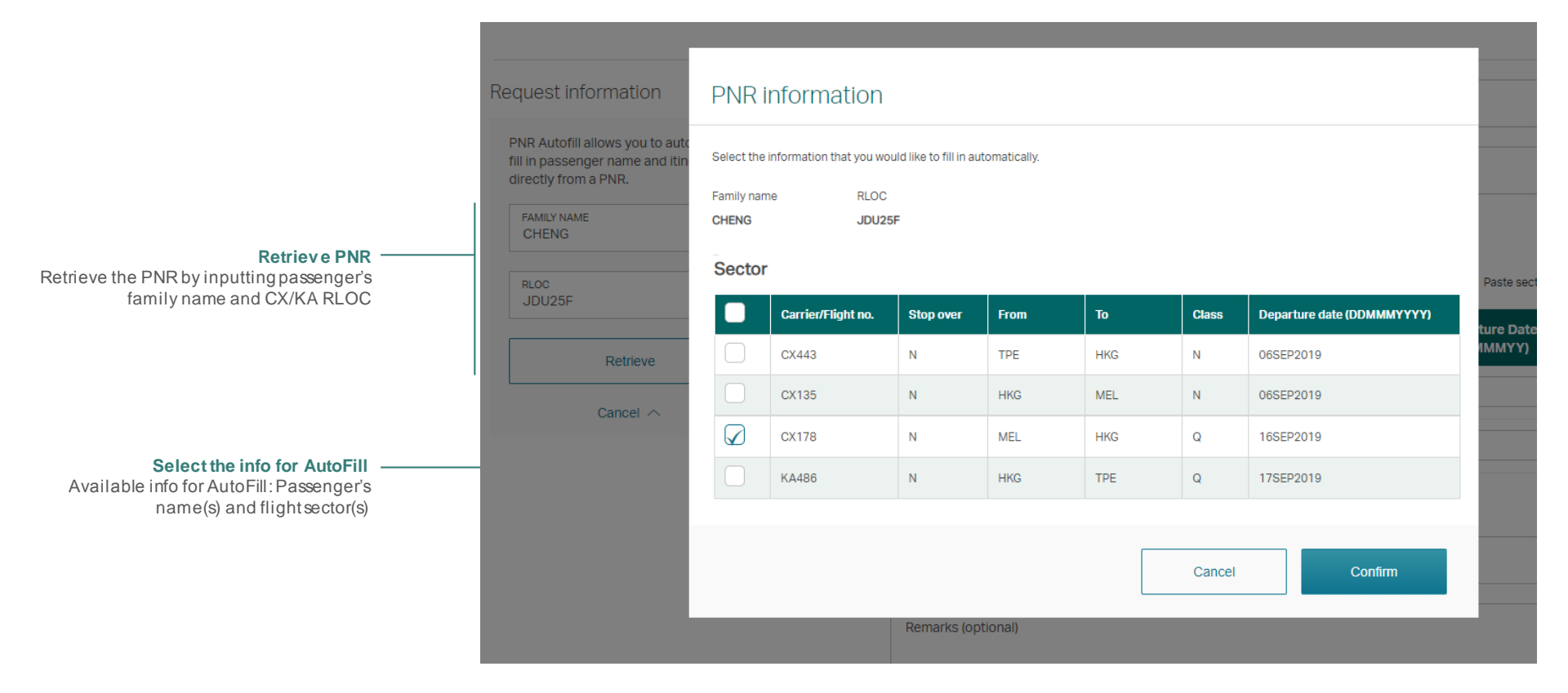

### TRAVEL AGENT SITE New fare quote request – PNR AutoFill

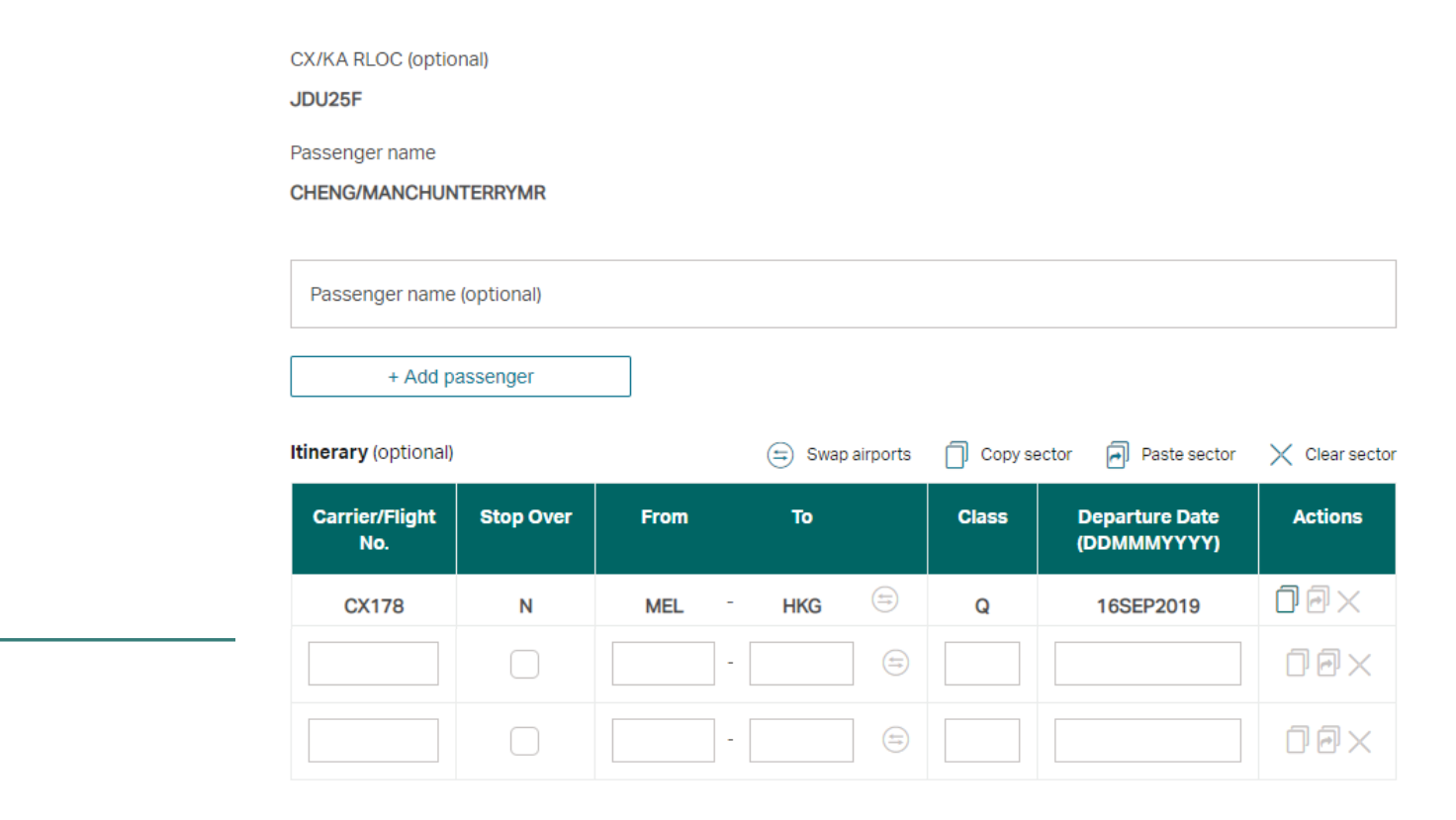

**PNR info is auto filled** Selected PNR info will auto fill in corresponding fields in the form

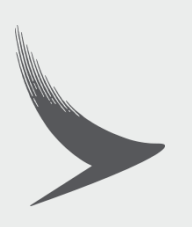